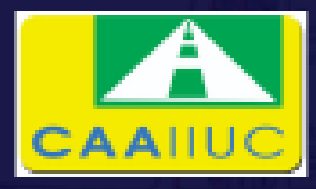

# "CAAIIUC அம்பத்தூர்" "Exclusively For CAAIIUC Unit Holder"

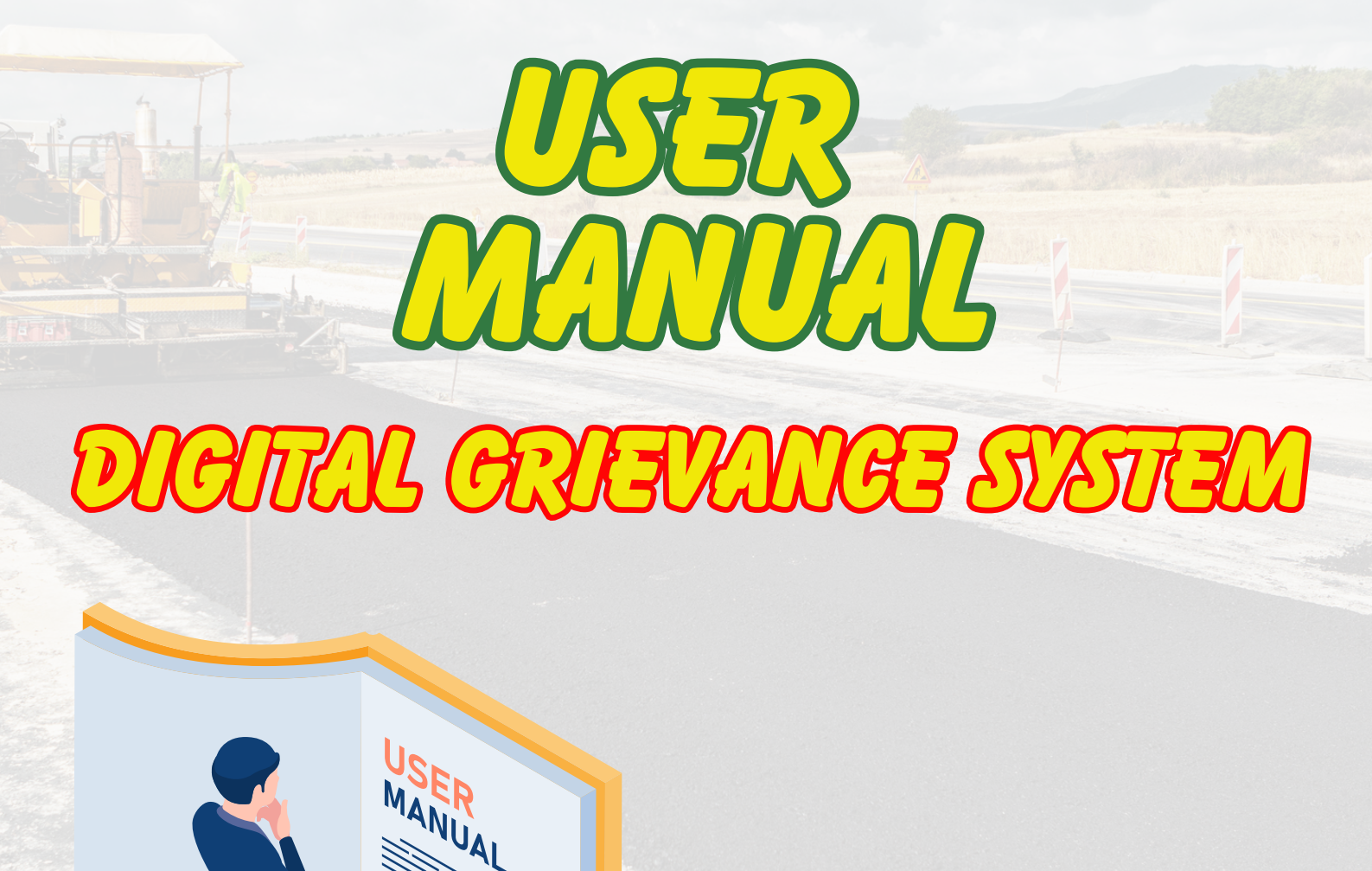

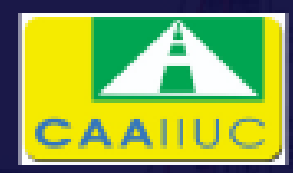

# "CAAIIUC அம்பத்தூர்" "Exclusively For CAAIIUC Unit Holder"

# **Index**

| Title                                                     | Pg.No |
|-----------------------------------------------------------|-------|
| I. How to install CAAIIUC Ambattur<br>Mobile Application? | 01    |
| 2. New Unit Holder Registration(One<br>Time)              | 02    |
| 3. How to Log in                                          | 04    |
| 4. How to make a Complaint - Inhouse                      | 07    |
| 5. How to make a Complaint - External                     | 10    |
| 6. How to Check Complaint status?                         | 11    |
| 7. How to Check my Complaint History?                     | 13    |
| Annexure - I<br>CAAIIUC Ambattur Location Premises        | 16    |

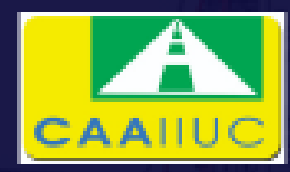

### "CAAIIUC அம்பத்தூர்" "Exclusively For CAAIIUC Unit Holder"

### I. How to install CAAIIUC Ambattur Mobile Application?

#### Android Users

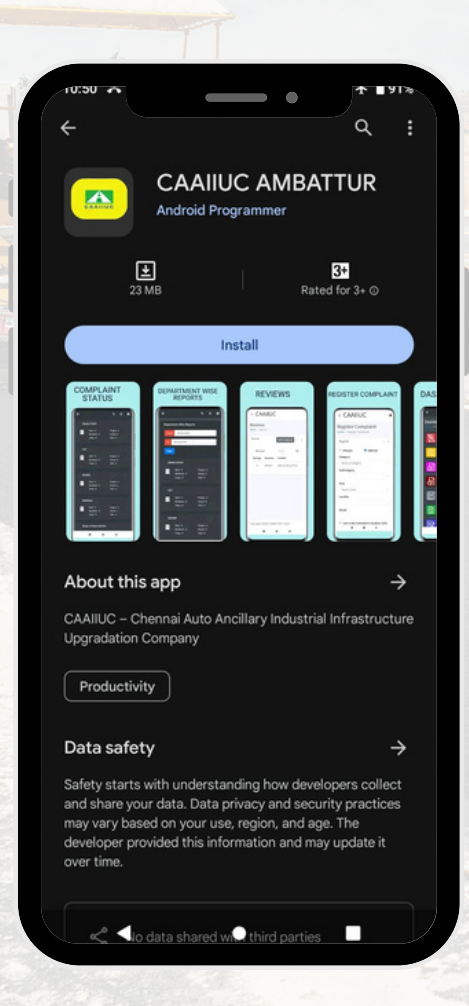

#### STEP I: Go to Google Play Store

STEP 2: Search " CAAIIUC Ambattur"

OR

Instead of above Steps Just Click the below link

https://play.google.com/store/apps/details? id=com.vplansonaiya.caaiiuc&pli=1

STEP 3: Click Install (New Installation)

Click Update (If you are using existing version of app)

Click Open (If you already Installed)

STEP 4: The App Successfully Installed & you can identify

CAAIIUC ICON

in your mobile screen.

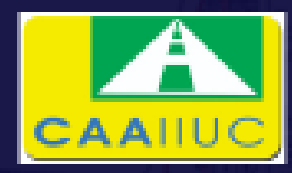

# "CAAIIUC அம்பத்தூர்" "Exclusively For CAAIIUC Unit Holder"

2. New Unit Holder Registration (One Time)

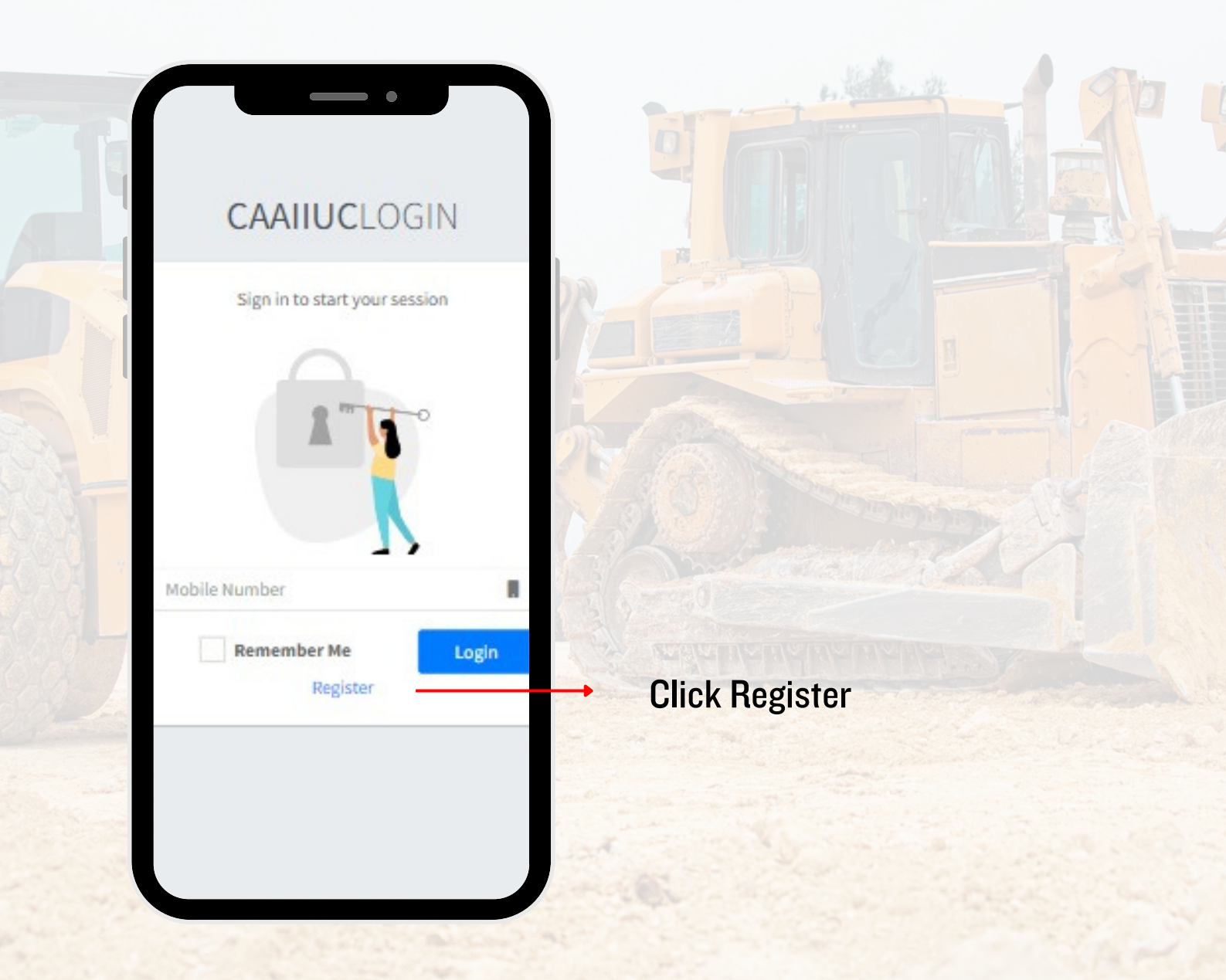

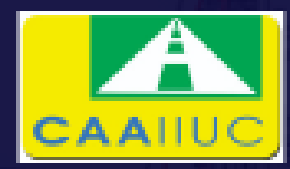

# "CAAIIUC அம்பத்தூர்"

"Exclusively For CAAIIUC Unit Holder"

### **2. New Unit Holder Registration(One Time)**

|      | Important Note :                                                                                                    |
|------|----------------------------------------------------------------------------------------------------|
| bers | • Members are the land Owners of the Factory / Company<br>Premises. They have to select their Company Name( Parent<br>Company ) alone. |
| ~    | • Non Member are the tenants of a particular Company /                                                                                 |
|      | Factory Premises. They have to select their Parent Company<br>Name and type their Company Name as well.                                |
|      | Name of the User                                                                                                    |
|      | Mobile Number of the User. It should a Whatsapp Number since you are getting your One Time Password in whatsapp.                       |
|      | Email ID of the User                                                                                                    |
|      |                                                                                                    |
| ·    | Unit Number, Area, Locality, Street & Address are<br>automatically fetch from Database once you select the Parent<br>Company Name.     |
|      |                                                                                                    |
|      |                                                                                                    |
|      | Click Yes it you are AIEMA Member otherwise No                                                                                         |
| 500  |                                                                                                    |
|      | Upload the Profile Photo of the User. Size not more than 2MB -                                                                         |
| 88   | Not Mandatory.                                                                                                    |
|      | Designation of the User for Ex: Manager, Supervisor                                                                                    |
|      | Mandatory Field - Terms & Conditions                                                                                                   |
|      | Click Submit for Degistration                                                                                                    |
|      | bers                                                                                                    |

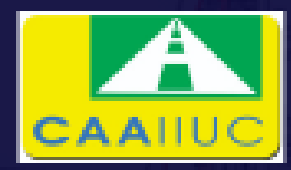

# "CAAIIUC அம்பத்தூர்" "Exclusively For CAAIIUC Unit Holder"

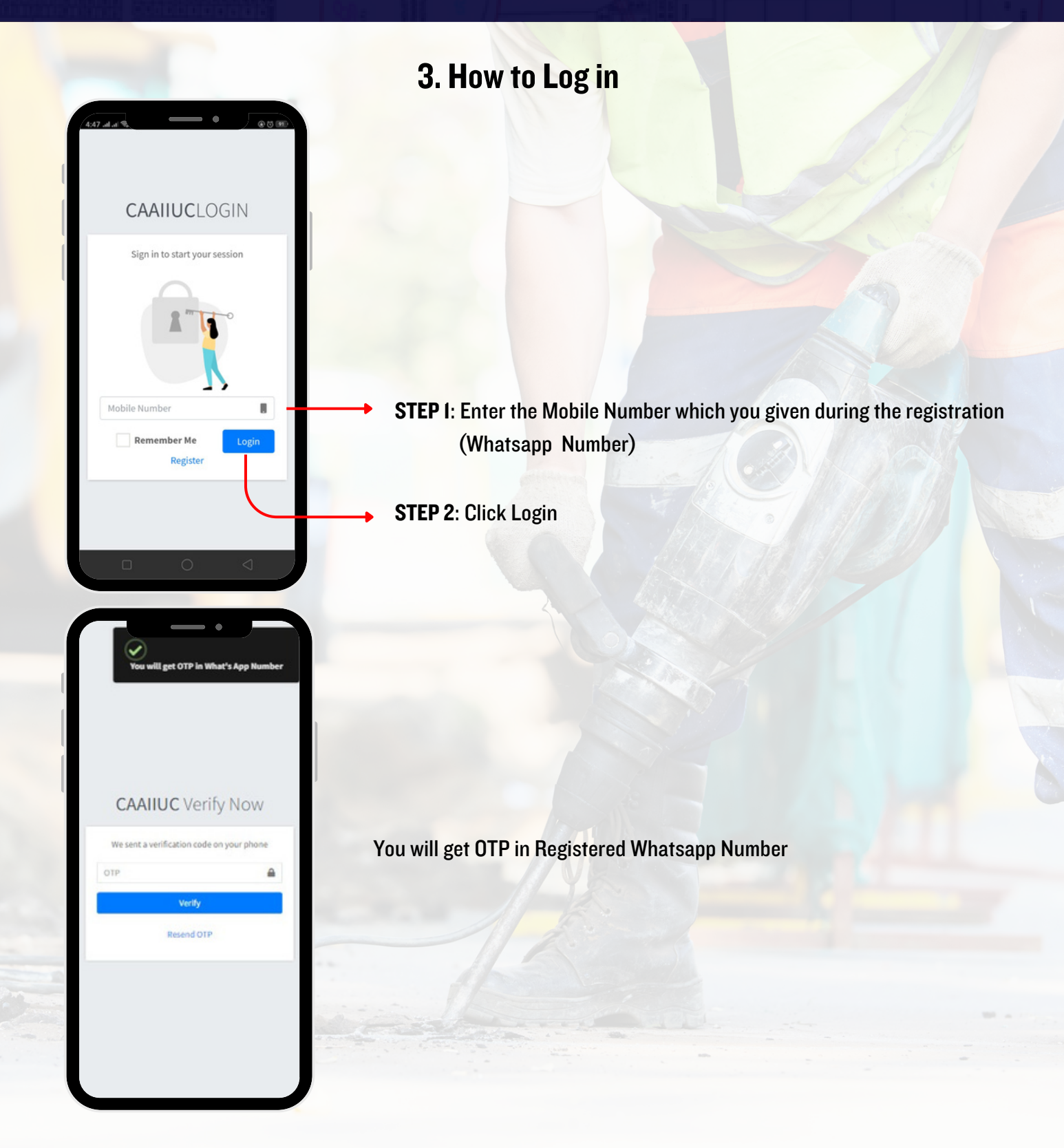

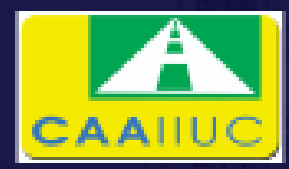

### "CAAIIUC அம்பத்தூர்" "Exclusively For CAAIIUC Unit Holder"

### 3. How to Log in

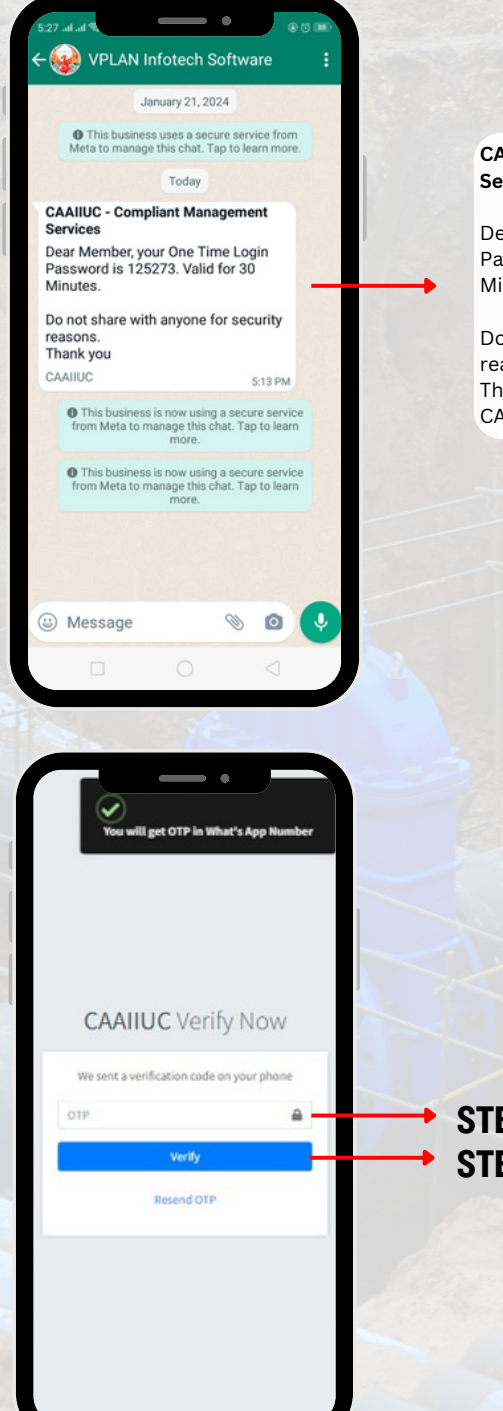

#### CAAIIUC - Complaint Management Services

Dear Member, your One Time Login Password is <u>XXXXXX</u>. Valid for 30 Minutes.

Do not share with anyone for Security reasons. Thank You CAAIIUC You will get a OTP in your Registered Mobile Number like this image

**STEP 3**: Enter the OTP **STEP 4**: Click Verify

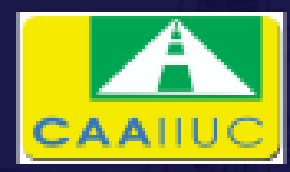

### "CAAIIUC அம்பத்தூர்" "Exclusively For CAAIIUC Unit Holder"

3. How to Log in

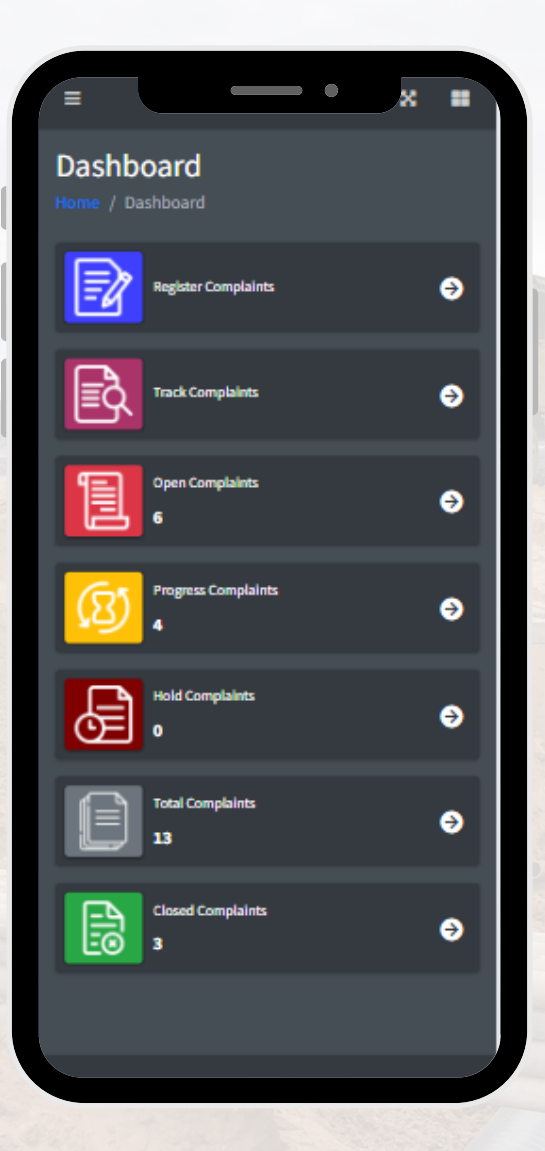

You successfully Logged In. your Dashboard appears like the Image.

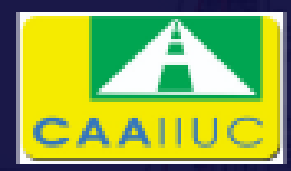

### "CAAIIUC அம்பத்தூர்" "Exclusively For CAAIIUC Unit Holder"

#### 4. How to make a Complaint - Inhouse

### **Navigation**

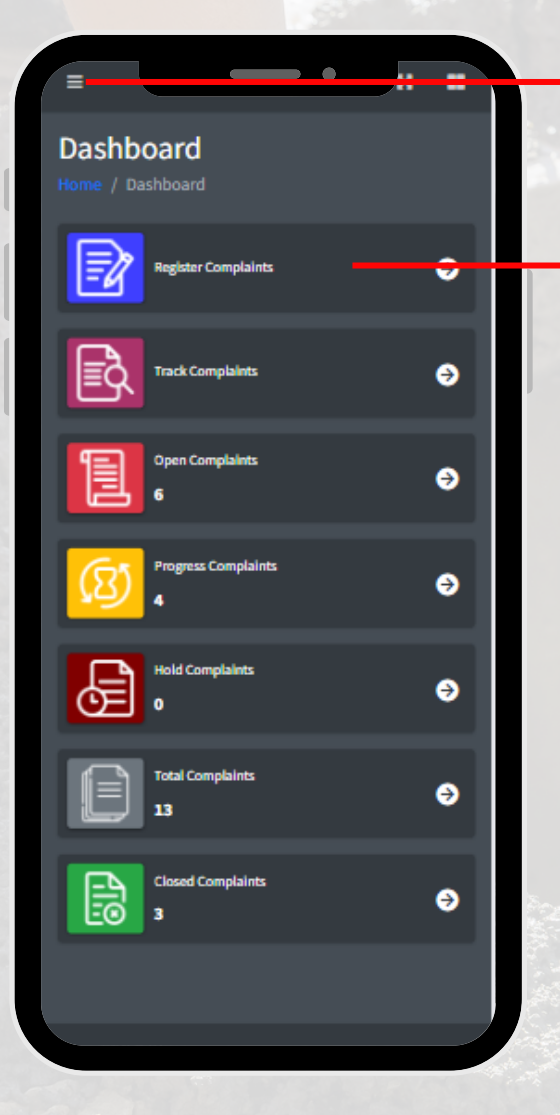

Click the Menu Icon And Select Register Complaint

OR

Click Register Complaint in Dashboard

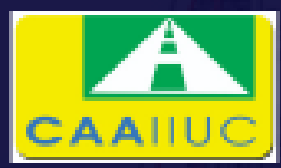

### **"CAAIIUC அம்பத்தூர்"** "Exclusively For CAAIIUC Unit Holder"

#### 4. How to make a Complaint - Inhouse

| Register          |          | - : |
|-------------------|----------|-----|
| Inhouse           | External |     |
| Category          |          |     |
| Select a Category |          | Ý   |
| SubCategory       |          |     |
|                   |          | ~   |
| Area              |          |     |
| South Phase       |          | ~   |
| Locality          |          |     |
| Sector-2          |          | ~   |
| Street            |          |     |
| 4th street        |          | ~   |
|                   |          |     |

**Step I** :Choose Inhouse if the complaint happens in your Premises (Parent Company's Infra)

You can give the following complaints alone for this Inhouse Option.

- Garbage Complaint
- Sewer / Drainage Complaint
- Others

Once you Select the Inhouse Option the Area, Locality & street will automatically fetch from Database.

Step 2 : Select Complaint Category & Sub Category

Step 3: Enter the landmark, if you are aware of it.

**Step 4** : Enter the complaint in details (not more than 400 characters)

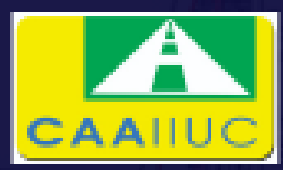

### An Initiative By AIEMA **"CAAIIUC அம்பத்தூர்"** "Exclusively For CAAIIUC Unit Holder"

#### 4. How to make a Complaint - Inhouse

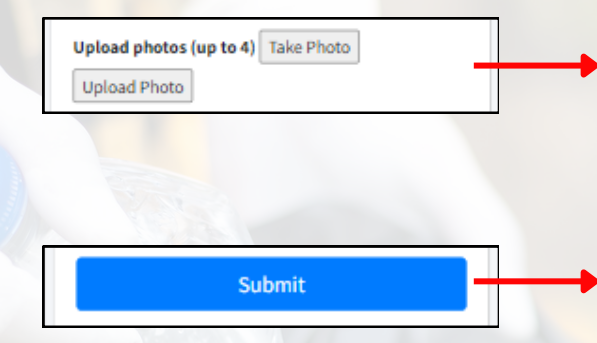

**Step 5**: Click the Photo and you can upload Photos (Max 4) of the Complaint scenes for better understanding. You can remove the wrongly uploaded photos before Submit Button.

Step 6: Click Submit

\* You will get a Mail Along with your Complaint Number

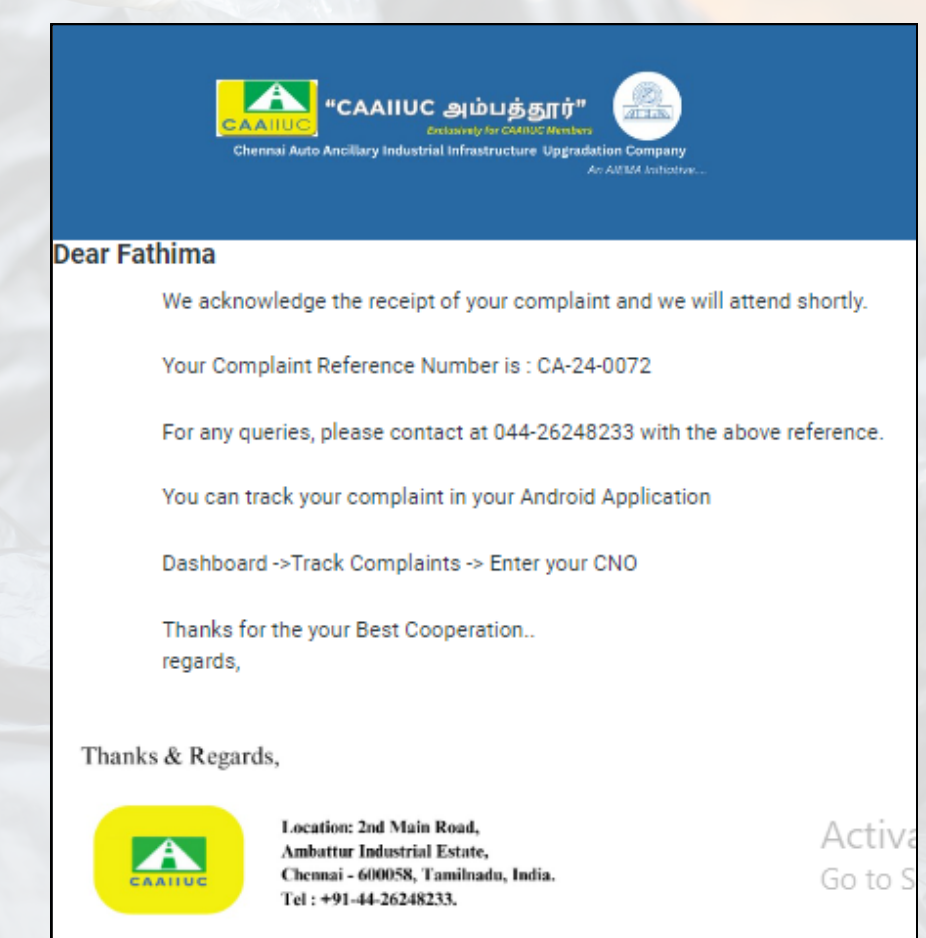

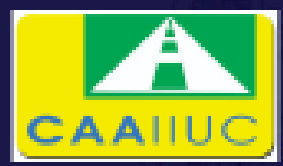

### An Initiative By AIEMA **"CAAIIUC அம்பத்தூர்"** "Exclusively For CAAIIUC Unit Holder"

#### 5. How to make a Complaint - External

| Inhouse O External                              | Step I :Choose External if the complaint happens other than your Inhouse<br>Company Premises . i.e., The Location which covered under CAAIIUC Services.                                             |
|-------------------------------------------------|----------------------------------------------------------------------------------------------------|
| Select a Category ~<br>SubCategory              | Step 2 : Select Complaint Category & Sub Category                                                                                                    |
| Area Select a Area V                            |                                                                                                    |
| Locality                                        | The User Should aware of the Area, Locality & Street details for the External<br>Complaint. kindly note the automatic GPS option alone, is not enough to find                                       |
| Street                                          | <ul> <li>Complaint's location. (Refer Annexure - I)</li> <li>This is not mandatory field. Unless or otherwise if you not standing in the Complaint's location you should not click this.</li> </ul> |
| I am in the Complaint's location (GPS Auto)     | <ul> <li>If you are standing in Complaint's Location you can check this Additional option. Even though you click this, choosing area, locality &amp; Street is Mandatory.</li> </ul>                |
| Complaint Details                               | Siep 5: Enter the landmark, if you are aware of it.                                                                                                    |
|                                                 | <b>Step 4</b> : Enter the complaint in details (not more than 400 characters)                                                                                                    |
| Upload photos (up to 4) Take Photo Upload Photo | <b>Step 5</b> : Enter the landmark, if you are aware of it.                                                                                                    |
| Submit                                          | Step 6 : Click Submit                                                                                                    |

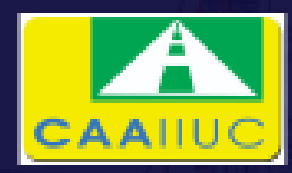

### "CAAIIUC அம்பத்தூர்" "Exclusively For CAAIIUC Unit Holder"

### 6. How to Check Complaint status? <u>Navigation</u>

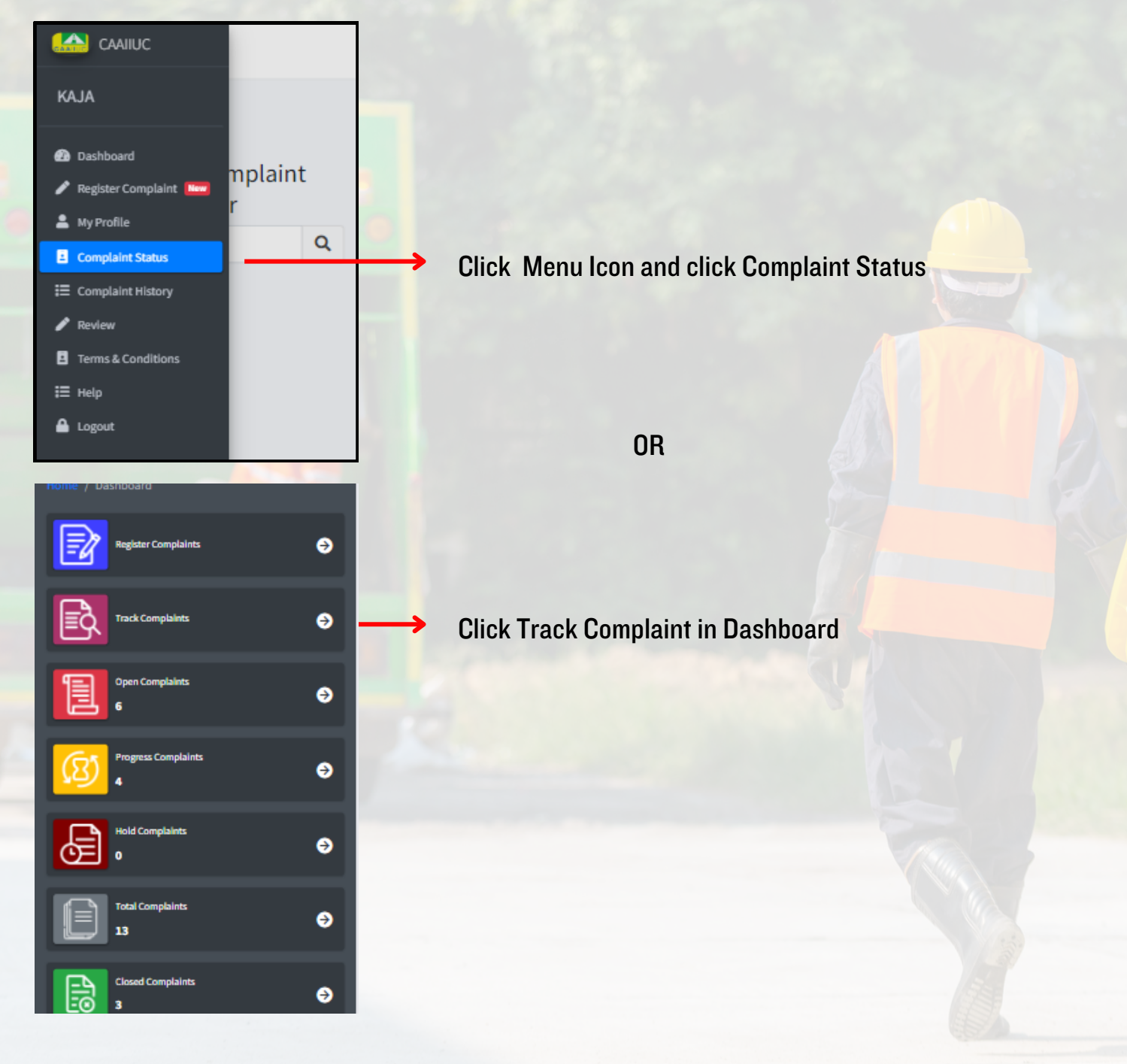

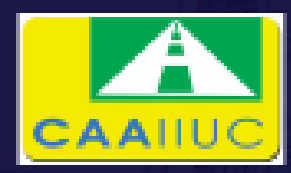

# "CAAIIUC அம்பத்தூர்" "Exclusively For CAAIIUC Unit Holder"

### 6. How to Check my Complaint status?

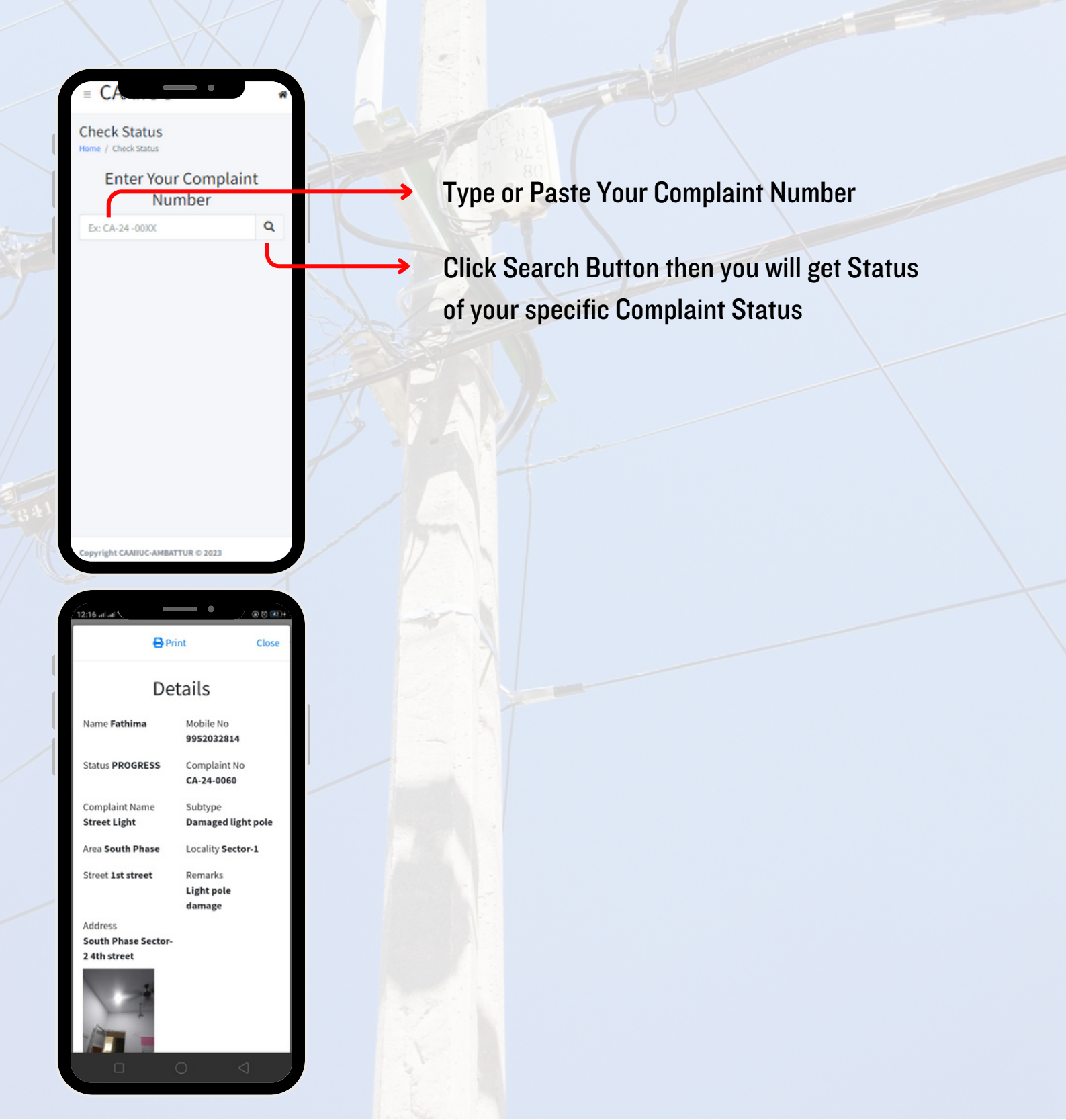

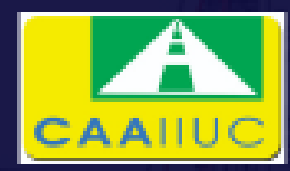

# **"CAAIIUC அம்பத்தூர்"** "Exclusively For CAAIIUC Unit Holder"

### 7. How to Check my Complaint History?

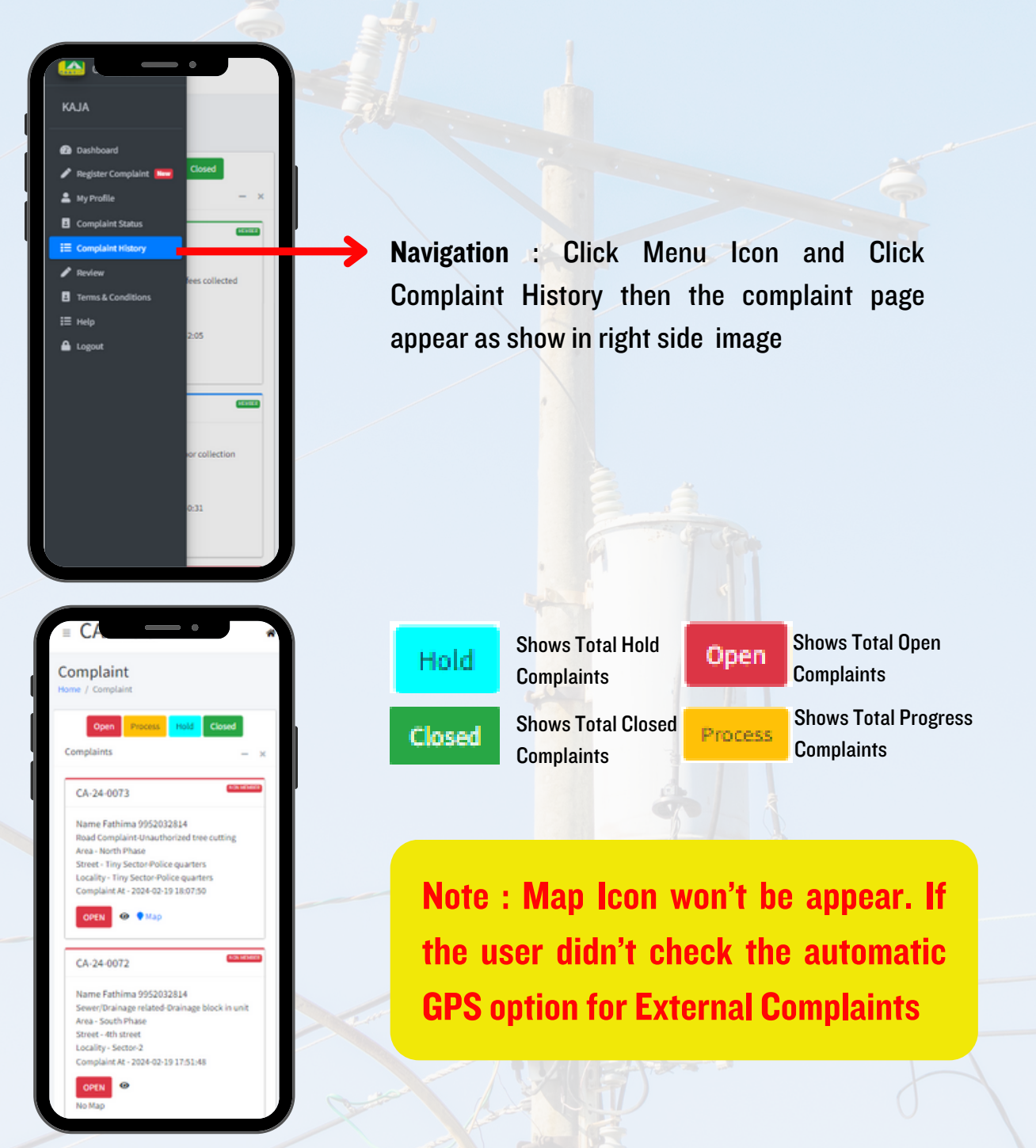

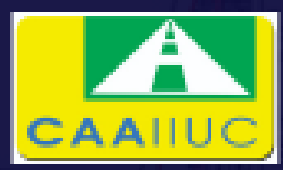

# "CAAIIUC அம்பத்தூர்"

"Exclusively For CAAIIUC Unit Holder"

#### Annexure - I CAAIIUC Ambattur Location Premises

| Area                      | Locality | Streets                         |
|---------------------------|----------|---------------------------------|
| North Phase               | Sector-I | lst street                      |
|                           |          | 2nd Street                      |
|                           |          | 3rd Street                      |
|                           |          | 4th Street                      |
|                           |          | 5th Street                      |
|                           |          | 6th Street                      |
|                           |          | 7th Street                      |
|                           |          | 8th Street                      |
|                           |          | 9th Street                      |
|                           |          | IOth Street                     |
|                           | :        | IIth Street                     |
|                           |          | I2th Street                     |
|                           |          | 13th Street                     |
| and the second            |          | I4th Street                     |
| A SUL DE SUL              |          | 15th Street                     |
|                           |          | Village Road (2nd Main<br>Road) |
| A Carling                 |          | 3rd Main Road                   |
|                           |          | 5th Street, 1st lane            |
|                           |          | 5th Street, 2nd Lane            |
| A CONTRACTOR OF THE OWNER |          | 5th Street, 3rd Lane            |
|                           |          | 6th Street,Ist Lane             |
|                           |          | 6th Street,2nd Lane             |
|                           |          | Aavin Dairy Road                |
|                           |          | EB Road                         |

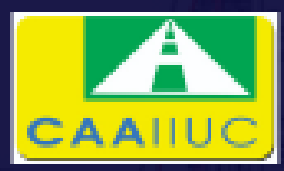

### **"CAAIIUC அம்பத்தூர்"** "Exclusively For CAAIIUC Unit Holder"

| Area                  | Locality | Streets                 |
|-----------------------|----------|-------------------------|
| North Phase           | Sector-2 | Ist Street              |
|                       |          | 2nd Street              |
|                       |          | 3rd Street              |
|                       |          | 4th street              |
|                       |          | 5th Street              |
|                       |          | 6th Street              |
|                       |          | 7th Street              |
|                       |          | 8th Street              |
|                       |          | 9th Street              |
|                       |          | 10th Street             |
|                       | 11 Prov  | IIth Street             |
| 1                     |          | 3rd Main Road           |
|                       |          | Ist Cross Main Road     |
|                       |          | 2nd Cross Main Road     |
|                       |          | 4th Cross Main Road     |
|                       |          | Railway Station Road    |
|                       |          | Ist Lane, Station Road  |
|                       |          | 2nd Lane, Station Road  |
|                       |          | 3rd Lane , Station Road |
| The second second     |          | 4th Lane , Station Road |
| and the second second |          | 5th Lane , Station Road |
|                       |          | 6th Lane , Station road |

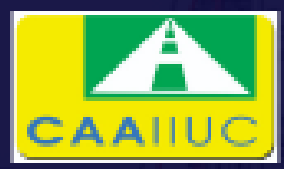

### "CAAIIUC அம்பத்தூர்" "Exclusively For CAAIIUC Unit Holder"

| Area        | Locality                    | Streets                     |
|-------------|-----------------------------|-----------------------------|
| North Phase | Sector-3                    | Ist Street                  |
|             | AND SALES AND SALES         | 2nd Street                  |
|             |                             | 3rd Street                  |
|             |                             | 4th street                  |
|             |                             | 5th street                  |
|             |                             | 6th Street                  |
| A Star      |                             | 7th Street                  |
| 0.000       |                             | 8th Street                  |
|             | A ALACASE ON                | 9th Street                  |
|             |                             | Ist Lane                    |
|             |                             | 2nd Lane                    |
|             |                             | Ist Cross Main Road         |
|             |                             | 2nd Cross Main Road         |
|             | Tiny Sector-Police quarters | Tiny Sector-Police quarters |
|             | Tiny Sector-Korattur        | Tiny Sector-Korattur        |
|             | SS Units                    | SS Units                    |

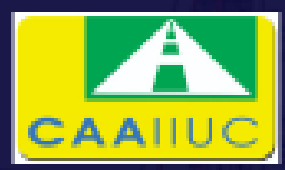

## "CAAIIUC அம்பத்தூர்" "Exclusively For CAAIIUC Unit Holder"

| Area        | Locality | Streets                   |
|-------------|----------|---------------------------|
| South Phase | Sector-I | lst street                |
|             |          | 2nd Street                |
|             |          | 3rd Street                |
|             |          | 4th Street                |
|             |          | 5th Street                |
|             |          | 6th Street                |
|             |          | 7th Street                |
|             |          | 8th Street                |
|             |          | 9th Street                |
|             |          | 10th Street               |
|             |          | llth Str <mark>eet</mark> |
|             |          | I2th Street               |
|             |          | 13th Street               |
|             |          | l4th Street               |
|             |          | 15th Street               |
|             |          | Ist Main Road             |
|             |          | 2nd Main Road             |

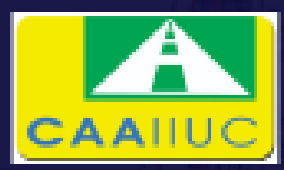

# "CAAIIUC அம்பத்தூர்" "Exclusively For CAAIIUC Unit Holder"

| Area        | Locality | Streets                           |
|-------------|----------|-----------------------------------|
| South Phase | Sector-I | Ist Cross Main Road (Post office) |
|             |          | 2nd Cross Main Road               |
|             |          | 3rd Cross Main Road               |
|             |          | Ist Lane                          |
|             |          | 2nd lane                          |
|             |          | 3rd Lane                          |
|             |          | 4th Lane                          |
|             |          | 5th Lane                          |
|             |          | 6th Lane                          |
|             |          | 7th Lane                          |
|             |          | 8th lane                          |
|             |          | 9th lane                          |
|             |          | IOth Lane                         |
|             |          | IIth Lane                         |
|             |          | ATC Road                          |
|             |          | Ist Cross Street                  |
|             |          | South Avenue Road                 |

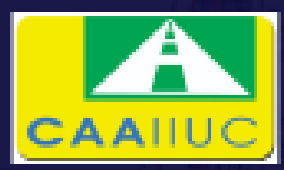

# "CAAIIUC அம்பத்தூர்" "Exclusively For CAAIIUC Unit Holder"

| Area         | Locality      | Streets             |
|--------------|---------------|---------------------|
| South Phase  | Sector-2      | Ist street          |
|              | Carl 1        | 2nd Street          |
|              | - State /     | 3rd Street          |
| - Same       |               | 4th Street          |
| 11. A. 2. S. |               | 5th Street          |
|              |               | 6th Street          |
|              |               | 7th Street          |
|              |               | 8th Street          |
|              |               | 9th Street          |
|              | and the state | 2nd Main Road       |
|              | Stan and      | 3rd Main Road       |
|              |               | Ist Cross Main Road |
|              |               | 2nd Cross Main Road |
|              |               | 3rd Cross Main Road |
|              |               | Ambit Road          |
|              |               | South Avenue Road   |
| 13 135 10 1  |               | MTH Road            |

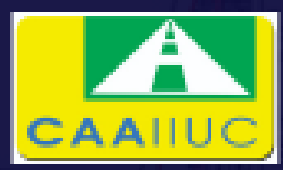

# "CAAIIUC அம்பத்தூர்" "Exclusively For CAAIIUC Unit Holder"

| Area        | Locality                  | Streets                   |
|-------------|---------------------------|---------------------------|
| South Phase | Sector-3                  | Ist Street                |
| 1999 DAY    |                           | 2nd Street                |
|             |                           | 3rd Street                |
| K 1 2 23    |                           | 4th street                |
|             |                           | 5th Street                |
|             |                           | 6th Street                |
|             |                           | 7th Street                |
|             | - Borni                   | 8th Street                |
|             |                           | 9th Street                |
|             | 1 / let a                 | 3rd Main Road             |
|             | Tiny Sector-Ist Main Road | Tiny Sector-Ist Main Road |
|             | Tiny Sector-Post Office   | Tiny Sector-Post Office   |
|             | Tiny Sector -3MLD         | Tiny Sector -3MLD         |
|             | Sidco Aiema tower(Satwa)  | Sidco Aiema tower(Satwa)  |
|             | LT Quarters               | LT Quarters               |